# คู่มือการใช้งาน

ระบบฐานข้อมูลหลักสูตรตามกรอบมาตรฐานคุณวุฒิระดับอุดมศึกษาแห่งชาติ (มคอ.3)

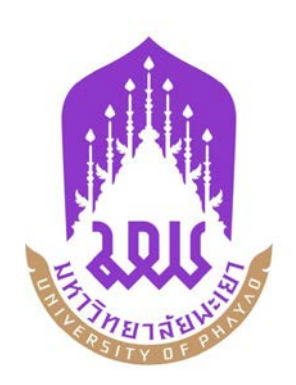

กองบริการการศึกษา มหาวิทยาลัยพะเยา

# การใช้งานระบบ

## 1. เข้าใช้งานระบบ / Sign in

| ระบบฐานข้อมูลหลักสูตร ตามกรอบมาตรฐานคุณวุฒิระดับอุคมศึกษาแห่งชาติ<br>มหาวิทยาลัยพะเยา (TQF : Thailand Qualification Framework)                                                                                                    |                          |
|----------------------------------------------------------------------------------------------------|--------------------------|
| <ul> <li>หมะนำการใช้งาน</li> <li>กำหนดใช้ (Web Browser) Google Chrome หรือ Mozilla Firefox ในการใช้งานระบบเท่านั้น</li> <li>กำหนดใช้ (Web Browser Internet Explorer (IE) ใม่แนะนำให้ใช้งาน</li> <li>มีคำแนะนำเพิ่มเดิมหรือขอคำแนะนำเกี่ยวกับระบบ</li> <li>คุณเมภาพร จักร์เขียว (หัวหน้างานพัฒนาหลักสูตร), โทร 054-4666666 ต่อ 1022, 1830</li> <li>คุณศติธร เทพรังสาร (นักวิชาการศึกษา), โทร 054-4666666 ต่อ 1025</li> </ul> | เข้าใข้งานระบบ / Sign in |
| <ul> <li>ดาวน์โหลด</li> <li>คู่มือการใช้งานระบบ</li> <li>Google Chrome (Web Browser)</li> <li>Mozilla Firefox (Web Browser)</li> <li>TH Niramit AS (ฟอนต์มาตรฐานราชการไทย)</li> <li>TH Sarabun PSK (ฟอนต์มาตรฐานราชการไทย)</li> </ul>                                                                                                    |                          |
| © 2014 University of Phayao. ALL Rights Reserved                                                                                                    |                          |

- ให้ผู้ใช้งานกรอก Username และ Password แล้ว กดปุ่ม User Login เพื่อเข้าใช้งานระบบ หลังจากนั้นเลือกสิทธิ์การใช้งาน (อาจารย์)
- หาก Username และ Password ไม่ถูกต้องระบบจะแจ้งเตือน กรุณาติดต่อผู้พัฒนาระบบ โทร. 1025 (คุณจีรณัทย์ พานิชกิจ)

#### 2. มคอ. 3

**2.1 มคอ. 3** โดยหน้านี้สามารถดำเนินการ ค้นหา, เพิ่มข้อมูล , ลบข้อมูล หรือ Export ข้อมูลเป็น Microsoft Word ได้ ซึ่งจะอธิบายในขั้นตอน ต่อไป

|        | ระบบฐา<br>มหาวิทย | นข้อมูลหลักสูตร ตามกรอบมาตรฐานค<br>กลัยพะเยา (TQF : Thailand Qualification | າຸณວຸศ <sub>ิ</sub> มิระ<br>on Frame | ดับอุดมศึกษาแห่งชาติ<br>ework)        |                |                         | (Ve    | rsion : 1.1.<br>ผู้ใช้งาน : | .2 - UpT(<br>jeeranat | QF) <u>I</u><br>.pa | <u>ogout</u> |
|--------|-------------------|----------------------------------------------------------------------------|--------------------------------------|---------------------------------------|----------------|-------------------------|--------|-----------------------------|-----------------------|---------------------|--------------|
| หน้าแร | ก มคอ.2           | . ▼ มคอ.3 มคอ.4                                                            |                                      |                                       |                |                         |        |                             |                       |                     |              |
| + ໜຶ   | มรายการ           | 📌 หน้าหลัก / มคอ.3                                                         |                                      |                                       |                |                         |        |                             |                       |                     |              |
| แสดง 2 | .0                | รายการ                                                                     |                                      |                                       |                |                         | Ġ      | ันหา:                       |                       |                     |              |
| ลำดับ  | รหัสวิชา          | ชื่อวิชา 🔶                                                                 | หน่วยกิด                             | สังกัดคณะ/หน่วยงาน                    | ภาค/ปีการศึกษา | สถานะ                   | มคอ.3  | เวอร์ชั่น                   | แก้ไข                 | ลบ                  | พิมพ์        |
| 1      | 305223            | การออกแบบวงจรดิจิทัลและวงจรตรรกะ 2                                         | 3(2-3)                               | คณะเทคโนโลยีสารสนเทศ<br>และการสื่อสาร | 1/2557         | กำลังดำเนินการ          | ส่งแบบ | 0                           | 7                     | 6                   | w            |
| 2      | 001103            | ทักษะภาษาไทย                                                               | 3(3-0)                               | คณะศิลปศาสตร์                         | 1/2557         | กำลังดำเนินการ          | ສ່ຈແນນ | 0                           |                       | 6                   | w            |
| 3      | 305171            | การเขียนโปรแกรมคอมพิวเตอร์                                                 | 3(3-0)                               | คณะเทคโนโลยีสารสนเทศ<br>และการสื่อสาร | 1/2557         | ■ เสนอตามขั้นตอน<br>1/2 | •      | 1                           | 7                     | -                   | w            |
| แสดง 1 | ถึง 3 จาก 3       | รายการ                                                                     |                                      |                                       |                |                         |        | ้อนกลับ 1                   | ถัดไป                 |                     |              |

# <u>การเพิ่ม มคอ. 3</u>

- โดยการคลิกปุ่ม + เพิ่มรายการ (เพิ่มรายการ มคอ. 3)
- ระบบจะแสดงหน้าจอเพื่อให้กรอกข้อมูล มคอ. 3 ใหม่

|                                                                      |                                                            |                         |                                                                  | ranat.pa                                                                                                    |
|----------------------------------------------------------------------|------------------------------------------------------------|-------------------------|------------------------------------------------------------------|----------------------------------------------------------------------------------------------------|
| อาจารย์ มคอ.2 - มคอ.3 มคอ.4 สถานะ - จัดการระบบ -                     |                                                            |                         |                                                                  |                                                                                                    |
|                                                                      |                                                            |                         |                                                                  |                                                                                                    |
| เขา                                                                  |                                                            |                         |                                                                  |                                                                                                    |
| นโดอิสาร์สับแทศและการ์สื่อสาร                                        |                                                            |                         |                                                                  |                                                                                                    |
| อกข้อมูล 💭 ปีการศึกษา โปรดเลือกข้อมูล                                |                                                            |                         |                                                                  |                                                                                                    |
|                                                                      |                                                            |                         |                                                                  |                                                                                                    |
| หมวดที่ 5 หมวดที่ 6 หมวดที่ 7                                        |                                                            |                         |                                                                  |                                                                                                    |
|                                                                      |                                                            |                         |                                                                  |                                                                                                    |
|                                                                      |                                                            |                         |                                                                  |                                                                                                    |
| 1                                                                    |                                                            |                         |                                                                  |                                                                                                    |
|                                                                      |                                                            |                         |                                                                  |                                                                                                    |
| + เพิ่มรายการ + ดึงข้อมูลหลักสูตรจากระบบบริการการศึกษา(REG) หลักสูตร | ประเภทรายวิชา                                              | กาดการศึกษา             | ข้นปีที                                                          | ลบ                                                                                                    |
|                                                                      |                                                            |                         |                                                                  |                                                                                                    |
|                                                                      | ชื่อ - นามสกุล<br>วิทัยหลังนอ อาจารณ์เป็นนิองโอนรากวิชา    |                         |                                                                  | ລນ                                                                                                    |
| + เพิ่มอาจารย์                                                       | Conception of the destination of the                       |                         |                                                                  |                                                                                                    |
|                                                                      | ชื่อ - นามสกุล                                             |                         |                                                                  | ลบ                                                                                                    |
|                                                                      | ไม่ทบข้อมูล อาจารย์ผู้สอน                                  |                         |                                                                  |                                                                                                    |
| + เพิ่มอาจารย์                                                       |                                                            |                         |                                                                  |                                                                                                    |
|                                                                      | ชื่อ - นามสกุล                                             |                         |                                                                  | ลบ                                                                                                    |
|                                                                      | ไม่หบบ้อมูล อาจารย์ที่เศษ                                  |                         |                                                                  |                                                                                                    |
|                                                                      | ปอ-สกุล                                                    | อาแหนงทางวิษาคาร ริปประ | าเลอกขอมูล 🗨 🛨 เพมอา                                             | ลารย                                                                                                    |
|                                                                      | ชื่อ - นามสกุล<br>ไม่มนตั้งหวางวายนี้น์ได้เรียน หายากใช้เว |                         |                                                                  | ລນ                                                                                                    |
| + เห็มลาอาระ                                                         | เสพยชอมูล อาจารยมุยระสานงานรายายา                          |                         |                                                                  |                                                                                                    |
|                                                                      |                                                            |                         |                                                                  |                                                                                                    |
|                                                                      |                                                            |                         |                                                                  |                                                                                                    |
| สถานที่เรียน เช่น มหาวิทยาศัยทะเยา                                   |                                                            |                         |                                                                  |                                                                                                    |
| 10 m                                                                 |                                                            |                         |                                                                  |                                                                                                    |
|                                                                      | มา<br>1.1.1.1.1.1.1.1.1.1.1.1.1.1.1.1.1.1.1.               | an<br>indiaga           | ar<br>idefree set automatement<br>relay Brokken<br>wand 6 wand 7 | ar<br>internet mentant f<br>internet mentant f<br>in |

#### กรอกข้อมูลหลัก

| 🚖 หน้าหลัก / มคอ.3 / เพิ่มรายก       | าร มคอ.                             |
|--------------------------------------|-------------------------------------|
|                                      |                                     |
| 🔢 ชื่อสถาบันอุดมศึกษา * :            | มหาวิทยาลัยพะเยา                    |
|                                      | 🗶 คณะเทคโนโลยีสารสนเทศและการสื่อสาร |
| 📖 ภาคการศึกษา/ปีการศึกษา 🇮 :         | โปรดเลือกข้อมูล 💌 ปีการศึกษา        |
| ่ แปิดประชาคมอาเชียน(AEC) <b>*</b> : | lui 💌                               |

o เลือก ภาคการศึกษา ปีการศึกษา และสถานะเปิดประชาคมอาเซียน ของรายวิชา

## กรอกข้อมูลใน หมวดที่ 1 ข้อมูลทั่วไป

 กรอกรหัสวิชาที่ต้องการจะทำ มคอ.3 ที่ช่อง
 \*\* หมายเหตุ รายวิชาที่จะทำ มคอ.3 ต้องผ่านการดำเนินการจัดทำ มคอ.2 ก่อนจึงจะสามารถ ดำเนินการทำ มคอ.3 ได้

#### หมวดที่ 1 ∶ ข้อมูลทั่วไป

| 1.รหัสและชื่อรายวิชา *ี:                                        | 305                                                                                                  |
|-----------------------------------------------------------------|----------------------------------------------------------------------------------------------------|
| 2. หลักสูตรและประเภทของรายวิชา:                                 | <b>305</b> 122[1] การออกแบบวงจรดิจิทัลและวงจรตรรกะ 1 Digital Circuit and Logic Design I<br>3 (2-3)   |
|                                                                 | <b>305</b> 122[2] การออกแบบวงจรดิจิทัลและวงจรตรรกะ 1 Digital Circuit and Logic Design I<br>3 (2-3-5) |
|                                                                 | 305171[1] การเขียนโปรแกรมคอมพิวเตอร์ Computer Programming 3 (3-0)                                    |
| <ol> <li>อาจารย์ผู้รับผิดชอบรายวิชาและอาจารย์ผู้สอบ;</li> </ol> | 305171[2] การเขียนโปรแกรมคอมพิวเตอร์ Computer Programming 3 (3-0-6)                                  |
|                                                                 | 305172[1] การเขียนโปรแกรมคอมพิวเตอร์สำหรับวิศวกรรมคอมพิวเตอร์ Computer 👻                             |

#### (ข้อมูลจาก ระบบบริการการศึกษา <u>www.reg.up.ac.th</u> )

การเพิ่มข้อมูลหลักสูตรและประเภทของรายวิชา

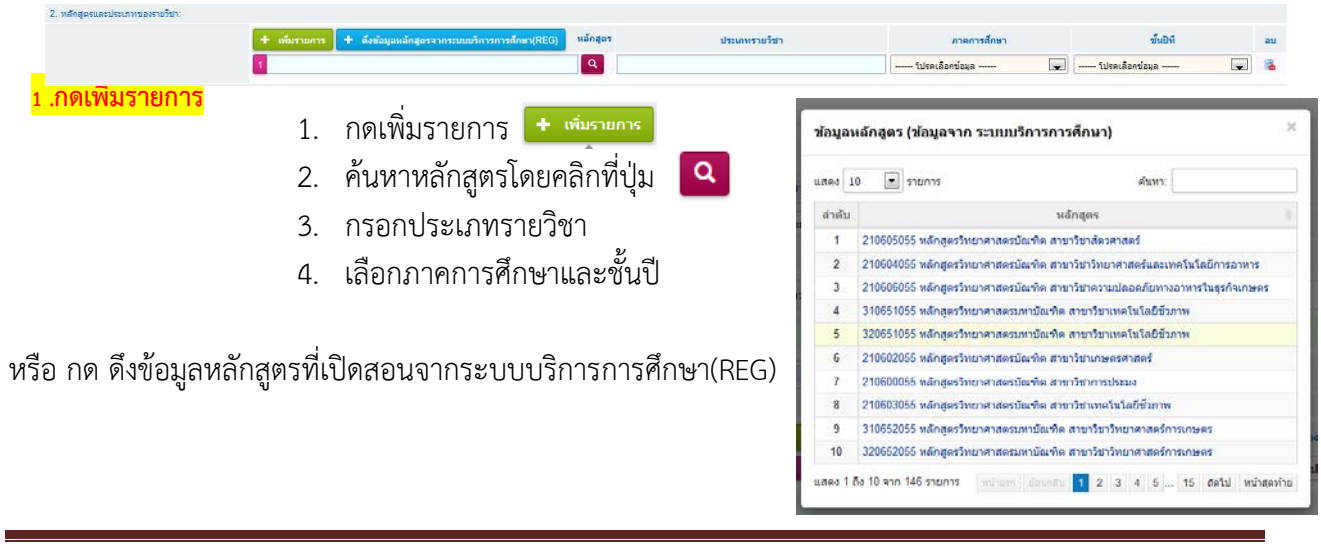

การเพิ่มข้อมูลอาจารย์ ให้ค้นหาจาก ชื่อหรือสกุล และเลือกรายการที่ต้องการ

| <ol> <li>อาจารย์ผู้รับผิดชอบรายวิชาและอาจารย์ผู้สอน:</li> </ol> |                 |                                                                              |    |
|-----------------------------------------------------------------|-----------------|------------------------------------------------------------------------------|----|
|                                                                 |                 | ชื่อ - นามสกุล                                                               | ลบ |
| อาจารย์ผู้รับผิดชอบรายวิชา                                      |                 | ไม่พบข้อมูล อาจารย์ผู้รับผิดชอบรายวิชา                                       |    |
|                                                                 | + เพิ่มอาจารย์  | tias                                                                         |    |
|                                                                 |                 | นางสาว <mark>ชลธ</mark> ิชา กฤษณ์เพ็ชร์   เลขประจำด้วประชาชน : 31002036XXXXX |    |
|                                                                 |                 | นางสาวชลธิดา เทพทินลัพ   เลขประจำด้วประชาชน : 35203000XXXXX                  | ลบ |
| อาจารย์ผัสอน                                                    |                 | นาย <b>ชลธ</b> ี ดำเกษ   เลขประจำตัวประชาชน : 34808003XXXXX                  |    |
| ·                                                               | + เพิ่มอาจารย์  |                                                                              |    |
| หลังจากเลือกราย                                                 | เชื่อที่ต้องการ | แล้ว ให้คลิกปุ่ม 🕂 เพิ่มอาจารย์ เพื่อยืนยันข้อมูล                            |    |

|                            | ชื่อ - นามสกุล                                         | ลบ |
|----------------------------|--------------------------------------------------------|----|
| อาจารย์ผู้รับผิดชอบรายวิชา | ▲▼ นางสาวยัลษีดา เทพพินลัพ สาขาวิชาขึ้มเคมีและโภชนาการ | 6  |
|                            | + เพิ่มสาจารณ์                                         |    |

o การเพิ่มรายวิชาที่ต้องเรียนมาก่อน(Pre-requisite)

| 4. รายวิ<br>(Pre- | ชาที่ต้องเรียนมาก่อน<br>-requisite)(ถ้ามี) | ใม่มี 💌 |
|-------------------|--------------------------------------------|---------|
| 5. รายวิ          | ชาที่ต้องเรียนพร้อมกัน                     | ู่ใม่มี |
| (Con              | roquicito\(ด้านี)                          | มี      |

# หากมีวิชาที่ต้องเรียนมาก่อน

- 1. เลือก ช่อง มี
- 2. ระบบจะทำการดึงข้อมูลจากระบบบริการการศึกษา(REG) ให้อัติโนมัติ
  - หากเพิ่มข้อมูลตามที่แบบฟอร์มกำหนดไว้เรียบร้อยแล้ว ทำการบันทึกข้อมูลโดยการคลิก
     ปุ่ม **ค<sub>บันทึกข้อมูล** เพื่อยืนยัน หรือป้อนข้อมูลในหมวดถัดไป
    </sub>

กรอกข้อมูลใน หมวดที่ 2 จุดมุ่งหมายและวัตถุประสงค์

| ระบบฐานข้อมูลหลักสูตร ตามกรอบ<br>มหาอิทยาลัยพะเยา (TQF : Thailand | มมาตรฐานคุณวุตัมระคับอุคมศึกษาแห่งชาติ<br>Qualification Framework) | (Version : 1.1.2 - UpTOF) <u>Loqout</u><br>🁤 ผู้ใช้งาน : jeeranat.pa |
|-------------------------------------------------------------------|--------------------------------------------------------------------|----------------------------------------------------------------------|
| หน้าแรก มดอ.2 - มดอ.3 มดอ.4                                       |                                                                    |                                                                      |
| 🏫 หน้าหลัก / มดอ.3 / เพิ่มรายการ มดอ.                             |                                                                    |                                                                      |
| ชื่อสถาบันอุดมศึกษา*: มหาวิทยาลัยพะเย                             | 1                                                                  |                                                                      |
| # คณะ**:<br>**********************************                    | งอิสารสนเทศและการสื่อสาร                                           |                                                                      |
| 🔢 ภาคการศึกษา/ปีการศึกษา 🇮 โปรดเลือกร                             | ข้อมูล 💌 ปีการศึกษา 🛛 โปรดเลือกข้อมูล 💌                            |                                                                      |
| ี่ แป๊ดประชาคมอาเซียน(AEC)*: ใช่ 💌                                |                                                                    |                                                                      |
| หมวดที่ 1 หมวดที่ 2 หมวดที่ 3 หมวดที่ 4                           | หมวดที่ 5 หมวดที่ 6 หมวดที่ 7                                      |                                                                      |
| หมวดที่ 2 : จุดมุ่งหมายและวัตถุประสงค์                            |                                                                    |                                                                      |
| 1. จุดมุ่งหมายของรายวิชา <del>*</del> .                           | +I ← → B I U S := := := :E :E :E :E :E :E :E :E :E :E :E :E :E     |                                                                      |
| 2. วัตถุประสงครินการพัฒนา / ปรับปรุงรายวิชา 🇮                     | (ค. Shift + Spacebar เห็อข่อพบ้าข้อความ)                           |                                                                      |
|                                                                   | 🍽 บับทึกช้อมูล 🗶 ยกเลิก                                            |                                                                      |
|                                                                   | © 2014 University of Phayao. ALL Rights Reserved                   |                                                                      |

กรอกข้อมูลใน หมวดที่ 3 ลักษณะและการดำเนินการ

คำอธิบายรายวิชา ระบบจะทำการดึงมาให้โดยอัติโนมัติ และสามารถแก้ไขข้อมูลได้ตามปกติ

| NUMER S. ANDREEMENTSKILSTERS                                                                                       |                                                                                                    |
|----------------------------------------------------------------------------------------------------|----------------------------------------------------------------------------------------------------|
| 1.ส่วงในกราววัยา *                                                                                                 | Image: State of the state of the state |
|                                                                                                    |                                                                                                    |
| 2. จำนวนชั่วโมงที่ได้ผลการการศึกษา •                                                                               |                                                                                                    |
| 2. สำนวนขึ้งในเกิดขึ้นสายงารศึกษา •<br>บารถาย                                                                      |                                                                                                    |
| 2. จำนวนขึ้วในเริโร่ม่มภาพการศึกษา •<br>                                                                           |                                                                                                    |
| 2. ຈຳນວນຊຶ່ງໃນເກີໂດ້ຮ່ວກ ແຕກເອີກສາ 1 <b>6</b><br>ໂທດາວ<br>ສະແນກິນ<br>ຄານນີ້ຄາງຊິດລີການການທ່ານນີ້ການນາງຊິດລີກ       |                                                                                                    |
| 2. ຈຳນານຮັກໃນເທົ່າໃຫ້ຜ່າລາຍການອີກສາ .<br>ນາຫານ<br>ສະເນດໃນ<br>ຄານຄືກປຽດຮັບສາຍການການໂດຍການປຽດສາ<br>ການຄືດສາຍໃນອອນແລະ |                                                                                                    |

กรอกข้อมูลใน หมวดที่ 4 การพัฒนาการเรียนรู้ของผู้เรียน

\*\* หมายเหตุ จะต้องทำการบันทึกข้อมูล มคอ.3 ก่อน และ ข้อมูลรายวิชาใน มคอ.2 จะต้องผ่านการอนุมัติ แล้วเท่านั้น จึงจะเห็นข้อมูล

1. กรณีที่ยังไม่ได้บันทึกข้อมูล ระบบจะแจ้งดังรูป

| หมวดที่ 1 | หมวดที่ 2     | หมวดที่ 3     | หมวดที่ 4     | หมวดที่ 5      | หมวดที่ 6   | หมวดที่ 7      |
|-----------|---------------|---------------|---------------|----------------|-------------|----------------|
| ** หมายเ  | หตุ จำเป็นต้อ | เงบันทึกข้อมู | ลก่อน จึงจะมี | มีข้อมูล การพั | โฒนาการเรีย | นรู้ของผู้เรีย |

2. กรณีที่ไม่พบข้อมูลรายวิชาใน มคอ.2 หรือ มคอ.2 ยังไม่ผ่านการอนุมัติ ระบบจะแจ้งดังรูป

 กรณีที่ มคอ.2 ผ่านการอนุมัติแล้วจะปรากฏข้อมูลดังรูป ระบบจะทำการดึงมาตรฐานผลการ เรียนรู้มาจาก มคอ.2 โดยอาจารย์จะต้องเพิ่มวิธีการสอนและวิธีการประเมินเอง โดยคลิกที่
 เพื่อเพิ่มรายการหลัก และคลิกที่

|                                 | หมวดที่ 1 พบวดที่ 2 พบวดที่ 3 พบวดที่ 4 พบวดที่ 5 พบวดที่ 6 พบวดที่ 7                                                                                    |    |
|---------------------------------|----------------------------------------------------------------------------------------------------|----|
|                                 | หมวดที่ 4 : การพัฒนาการเรียนรู้ของผู้เรียน                                                                                                    |    |
| <mark>เพิ่มรายการหลัก</mark> —— | t. enersia Alassa                                                                                                    | au |
|                                 |                                                                                                    |    |
|                                 | 🕖 🛏 ตรหรดกในอุณสาและอุณธรรม จริยธรรม และชื่อสิตย์สุจริต มีจรรยาบรรณหาวร้ายาการ และวิชาชิต                                                                | 8  |
|                                 | - รั้วร้อง และสาวหรับสื่อของแต่อาจแองและสีสุดข                                                                                                    | 8  |
| 9                               | — เดาพพฐณร์อาและช่อยังหม่างๆ ขององศ์กรมอะสังคม                                                                                                    | 8  |
| เพมรายการยอย                    | เดารหลังพิมพรณหังความคิดเห็นของผู้อื่น รวมทั้งเดาหลโนคุณค่าและศึกล์ศรีของ ความเป็นมนุษย์                                                                 | 8  |
|                                 | 🔶 เพียงนอก 🔹 2. ด้านความรู้                                                                                                    | สบ |
|                                 |                                                                                                    |    |
|                                 | ร์ดงานกุ่มสะดานเข่าในป้องกับหลักการแสรทรพรู้ที่สำคัญในเนื้อการที่ดีกษา                                                                                   | 8  |
|                                 | — สามารถสัดตามความทำเหน่าทางให้การ และมีความรู้ในแนวกว่างของสาหาให้าที่ ศึกษา                                                                            | 8  |
|                                 | <ul> <li>สามาระบุสราคาหลวามรู้ที่ดีกมากับความรู้ในศาสตร์อื่น ๆ ที่เกี่ยวข่องหลึ่งไห้เสื่อหลัง การเปลี่ยนแปลและเข้าใจออกระบบของเทศในโลยีไหม่ ๆ</li> </ul> | 8  |
|                                 | 🔶 เพียงของพ. 3. พักษาการมีสุญภ                                                                                                    | au |
|                                 | +                                                                                                    |    |
|                                 | สามารถสับค่น รวบรวม ศึกษา ในครามที่ และสรุปประเมในปัญหาเสือใช้ในการแก้ปัญหาอย่าง สร้างสรรค์                                                              | *  |
|                                 | — ใช้ประสบการณ์ทางสาครผู้ผู้มีสาทานนรรการใหม่ในการแก้ปัญหาได้ไม่ก่างหนางสน                                                                               | #  |
|                                 | 🔶 เพียงแทงช 🕹 หักแรดรามสัมพันธ์ระหว่างบุคคมและความรับมิครอบ                                                                                              | au |

เมื่อกรอกข้อมูลหมวดที่ 4 เรียบร้อยแล้ว ทำการบันทึกข้อมูลโดยการคลิกปุ่ม 🎽 บันทึกข้อมูล เพื่อ ยืนยัน

กรอกข้อมูลใน หมวดที่ 5 แผนการสอนและการประเมินผล

| 🛐 ระบบฐานข้อมูลหลักสูตร ตามกรอบมาตรฐานคุณวุตวิระพิบอุฒาภีกษาท่างกลั<br>🎒 มหาฉิทยาลัยมะยา (TQF : Thailand Qualification Framework) | (Version : 1.1.2 - UpTOF) <u>Looss</u><br>L iftiferna : jestanatpa |
|----------------------------------------------------------------------------------------------------|--------------------------------------------------------------------|
| าปายระ ยดอ.3 100.4                                                                                                    |                                                                    |
| 🖨 หน้าหลัก ( และ 3 ) เป็นประกาศารเลล                                                                                              |                                                                    |
| 🖥 ชื่อสถารับอุลมติ้งขา 🎙 : มหาวิทยาลียหมอา                                                                                        |                                                                    |
| sau <sup>4</sup> x markadmatet                                                                                                    |                                                                    |
| แลาลการสึกษาปีการสึกษา* สาลการสึกษาส์น 💽 ปีการสึกษา 2557 💌                                                                        |                                                                    |
| แ เป็นปกราคมอาเรียน(AEC) • โปไชโต                                                                                                 |                                                                    |
| หมวดที่ 1 หมวดที่ 2 หมวดที่ 3 หมวดที่ 4 หมวดที่ 5 หมวดที่ 6 หมวดที่ 7                                                             |                                                                    |
| หมวดที่ 5 ⊥แหนการสอนและการประเมินแล<br>                                                                                           |                                                                    |
| 🕼 1. unarradicul                                                                                                    | *                                                                  |
| + เพ็มรายการ 1.1. แผนการสอบนี้วโมงหญุมฏ์                                                                                          | สม                                                                 |
| 🔶 เพิ่มรายการ 1.2. แสนการสอนที่ว่าโมงปฏิบัติ                                                                                      | au                                                                 |
| © 2. แหลการโซน์แหลกาเลี้ยน)                                                                                                    | *                                                                  |

# กรอกข้อมูลในส่วนที่ 1 แผนการเรียนรู้

| หมวดที่ 5 : แผนก    | การสอนและการประเมินผล        |                       |                 |           |        |    |  |  |
|---------------------|------------------------------|-----------------------|-----------------|-----------|--------|----|--|--|
| 🗭 1. แสนการเรียนรู้ |                              |                       |                 |           |        |    |  |  |
| + เพิ่มรายการ       | 1.1. แผนการสอนชั่วโมงทฤษฏี   |                       |                 |           |        | ລນ |  |  |
| + สัปดาห์ที่ วันที่ | /เดือน/ปี                    |                       |                 |           |        | 6  |  |  |
|                     | หัวข้อ/รายละเอียด            | จำนวนชั่วโมง          | กิจกรรมการเรียน | สือการสอน | ผู้สอน | ลบ |  |  |
| <u> </u>            | .:                           | กรอกเป็นตัวเลข<br>    |                 |           |        | ×  |  |  |
| + เพิ่มรายการ       | 1.2. แผนการสอนชั่วโมงปฏิบัติ |                       |                 |           |        | ລນ |  |  |
| 🛨 สัปดาห์ที่ วันที่ | /เดือน/ปี                    |                       |                 |           |        | 6  |  |  |
|                     | หัวข้อ/รายละเอียด            | จำนวนชั่วโมง          | กิจกรรมการเรียน | สือการสอน | ผู้สอน | ลบ |  |  |
| <b> </b>            | .:                           | กรอกเป็นตัวเลข<br>.:: |                 |           |        | ×  |  |  |

# กรอกข้อมูลในส่วนที่ 2 แผนการประเมินผล เรียนรู้

| © 2 zuenreituduaensterd          • viersens          • filmsensendutues)           senreitud          · interviendutues)           · interviendutues)           · interviendutues)           · interviendutues)           · interviendutues)           · interviendutues)           · interviendutues           · · · · · · · · · · · · · · · ·                                                                                                    |    | ສວເລາ)                 | เณากรอกเป็น       | เผลการเรียนริ(กร | เพิ่มรายการแผนการประเม                         |                                |
|----------------------------------------------------------------------------------------------------|----|------------------------|-------------------|------------------|------------------------------------------------|--------------------------------|
|                                                                                                    |    |                        |                   |                  |                                                | 🕼 2. เผณการประเมินผลการเรียนร์ |
| I (mixmanbutuae)     semidad     Semidad     Semidad                                                                                                    | ລນ |                        |                   |                  |                                                | + เพิ่มรายการ                  |
| Namesanish     Namesanish       Namesanish     Namesanish       Namasanish <td>6</td> <td></td> <td></td> <td></td> <td></td> <td>+ ที (กระบากรอกเป็นสิรเอร)</td>                                                                                                    | 6  |                        |                   |                  |                                                | + ที (กระบากรอกเป็นสิรเอร)     |
| unevérmásure:     Importantização       vantamajôrá):     Importantização                                                                                                    | au | สัคส่วนของการประเมินผล | สัปดาห์ที่ประเมิน | วิธีการประเมิน   | ลลการเรือน <u>ร</u> ู้                         |                                |
| unavfirmdSuma:<br>ערימנאיק(ליב):<br>אורימנאיק(ליב):<br>אורימנאיק(לב):<br>אורימנאיק(לב):<br>אורימ | *  |                        |                   |                  |                                                | Ξ <b>μ</b>                     |
| vursavnij(MB):<br>Murtandiga (na Shift + Spacebar išladamihidaerm)<br>mrammanfaga (na Shift + Spacebar išladamihidaerm)<br>mrammanfaga (na Shift + Spacebar išladamihidaerm)<br>mrammanfaga (na Shift + Spacebar išladamihidaerm)<br>Murtandiga<br>Murtandiga<br>★ ondo                                                                                                    |    |                        |                   |                  | [+    ← →   B I U S   # #   X ? ]              |                                |
| Image: Second state     Image: Second state       Image: Second state     Image: Second state       Image: Second state     Image: Second state       Image: Second state     Image: Second state       Image: Second state     Image: Second state       Image: Second state     Image: Second state       Image: Second state     Image: Second state       Image: Second state     Image: Second state       Image: Second state     Image: Second state       Image: Second state     Image: Second state                                                                                                    |    |                        |                   |                  | лукультыца (ла элт + зрасной (малалузантуз)    | บกองที่การสัดเกรล:             |
| rschnsonflags (ne Shift + Spacebar skalanninžuerne)<br>Microfinije<br>Microfinije<br>Microfinije                                                                                                    |    |                        |                   |                  | +    ← →   B I U 5   II II = +L X ?            |                                |
| M Sutinsaya 🗙 omán                                                                                                    |    |                        |                   |                  | manmandapa (ne Shft + Spacebar (Redominiserna) | หมายเหตุ(คำมี)                 |
|                                                                                                    |    |                        |                   | ยกเลิก           | H บันทักข้อมูล                                 |                                |
| © 2014 University of Phayao. ALL Rights Reserved                                                                                                    |    |                        |                   | Rights Reserved  | © 2014 University of Phayao.                   |                                |

กรอกข้อมูลใน หมวดที่ 6 ทรัพยากรประกอบการเรียนการสอน

| 💩 ระบบฐานข้อมูลกลั<br>มกาวักยาลัยและยา (1                    | าสูหัร กามกรรณมารฐานกามอุบัตรหัมอุณก้านาแก่งอหั<br>GF : Thalland Qualification Framework) | (Version : 1.7.2 - UsiCEF) Logens<br>L gittleve : personal pa |
|--------------------------------------------------------------|-------------------------------------------------------------------------------------------|---------------------------------------------------------------|
| witness and 2 + and 3                                        | ana.4                                                                                     |                                                               |
| 🕈 vəlmdə / una 3 / situsiy                                   | anum una.                                                                                 |                                                               |
| · fasentuquadeur ·                                           | antiverstance                                                                             |                                                               |
| - nas*:                                                      | nufeument                                                                                 |                                                               |
| • mensheuriDerskour                                          | nvenskrandu 💌 Deskran 2557 💌                                                              |                                                               |
| <ul> <li>ເວັ້າຂຸ່ມສາງການສາງເດີຍຈ(ALC)<sup>●</sup></li> </ul> | Mater                                                                                     |                                                               |
| านระที่ 1 วนระที่ 2 ระบบ                                     | หรือ หมวยที่ 4 หมวยที่ 8 หมวยที่ 6 หมวยที่ 7                                              |                                                               |
| นมาดดี 6 : พร้างมากเปลกอ                                     | แกรสอน                                                                                    |                                                               |
| 8.1 ตำหานอะเอกสาหาเลือ.                                      |                                                                                           |                                                               |
| +  = +   B I I                                               | 15 2 2 4 4 X 7                                                                            |                                                               |
|                                                              |                                                                                           |                                                               |
| 8.2 เลกสารและประเมท์กระ                                      |                                                                                           |                                                               |
| +    B I I                                                   | 16 # # # X ?                                                                              |                                                               |
| ann-annelinga (an Shè                                        | <pre>statestate=falasss/bitaressa)</pre>                                                  |                                                               |
| 0.3 เลกสายเลลานัสบุคมและส่ง                                  |                                                                                           |                                                               |
| +  + +   B I I                                               | 15 II II II II II X ?                                                                     |                                                               |
| สุขมายระหรับคุณ (รม Shift                                    | <ul> <li>Spansbar (Sasara)</li> </ul>                                                     |                                                               |
|                                                              | Midafinitique 🛛 🕷 andre                                                                   |                                                               |
|                                                              | © 2014 University of Phayao, ALL Rights Reserved                                          |                                                               |

เมื่อกรอกข้อมูลหมวดที่ 6 เรียบร้อยแล้ว ทำการบันทึกข้อมูลโดยการคลิกปุ่ม 🍽 บันพีกข้อมูล เพื่อยืนยัน

กรอกข้อมูลใน หมวดที่ 7 การประเมินและปรับปรุงการดำเนินการของรายวิชา

| ระบบฐานข้อมูลกลัก<br>มกจักษณ์อเมเซ (1)                                                                                                    | ลูดร ศามารอบนกครฐานกุณวุติระหันดุคนศึกษาแก่งเกที<br>JF : Thailand Qualification Framework) | (Version : 1.1.2 - UpTQF) Logo |
|----------------------------------------------------------------------------------------------------|--------------------------------------------------------------------------------------------|--------------------------------|
| หปานสก บลอ.2 + บลอ.3                                                                                                    | 1992.4                                                                                     |                                |
| 🕈 หน้าหลัก : นคอ.3 / ปรับปรุ                                                                                                    | irunri 146.                                                                                |                                |
| 😐 ຮ້ວຍຄານັ້ນວ່ອນອີກພາ 🔭 :                                                                                                    | นหาวิทยาสัยพพมา                                                                            |                                |
| 11 AN18*:                                                                                                    | x nacfairtint                                                                              |                                |
| <sub>18</sub> ภาคการลึกษา/ปการลักษา® :                                                                                                    | merrafarantu 🛄 tirrafaran 2557                                                             |                                |
| ສ ເມື່ອນໃຈນາຈນລາເອີຍານ(AEC)♥:                                                                                                    |                                                                                            |                                |
| รายเป็น การสาราช การสาราช<br>การสาราช<br>การการการาช<br>การการการการการการการการการการการการการก | ทที่ 3 หนวดที่ 4 หนวดที่ 5 หนวดที่ 6 หนวดที่ 7                                             |                                |
| หมวดที่ 7 : การประเมินและปรั                                                                                                    | ประการทำเนินการของสามวิชา                                                                  |                                |
| 1. กอบุทธิการประมันประสิทธิม                                                                                                    |                                                                                            |                                |
| →I   + →   B I L                                                                                                    | 16 <u>                                      </u>                                           |                                |
| nştunntarıtlayı (ne Shift                                                                                                    | + Specebar ເກີລແຫກນີກສາກນ)                                                                 |                                |
|                                                                                                    |                                                                                            |                                |
|                                                                                                    |                                                                                            |                                |
|                                                                                                    |                                                                                            |                                |
| 2. กระเทศการประสานการรอบ:                                                                                                    |                                                                                            |                                |
| + + B I L                                                                                                    | 16 [片 II · · · · · · ] 发 ?                                                                 |                                |
| กระมากรอกช่อมูล (ne Shift                                                                                                    | + Spezetar เพิ่งแขงปกข้องาน)                                                               |                                |
|                                                                                                    |                                                                                            |                                |
|                                                                                                    |                                                                                            |                                |
|                                                                                                    |                                                                                            |                                |
|                                                                                                    |                                                                                            |                                |
| 3. การปรับประการตอบ.                                                                                                    |                                                                                            |                                |
| →i   → →   B I L                                                                                                    | 15 A C 1 1 A C                                                                             |                                |
| กุสุณากรอกข้อมูล (กล Shift                                                                                                    | + Speceber (Hasionundiannu)                                                                |                                |
|                                                                                                    |                                                                                            |                                |
|                                                                                                    |                                                                                            |                                |
|                                                                                                    |                                                                                            |                                |
| 4. การบวนสอบมาตรฐานผลสับเ                                                                                                    | พร้องสมัยในการโกร                                                                          |                                |
| +  + + B I L                                                                                                    | 1 6   异 tz = 相 ] 器 ?                                                                       |                                |
| nțrunntantizuji (ne Shift                                                                                                    | + Speceber (Raipstuhtarmu)                                                                 |                                |
|                                                                                                    |                                                                                            |                                |
|                                                                                                    |                                                                                            |                                |
|                                                                                                    |                                                                                            |                                |
|                                                                                                    |                                                                                            |                                |
| 5. การส่วนในการหนุมรวมและการ                                                                                                    | ารแสนในโนโลยังสมาริการ                                                                     |                                |
| →I   ← →   B I L                                                                                                    | 1 6 1: 1: 4 4 1 1 2 ?                                                                      |                                |
| กรณากรอกร่อมูล (กล Shift                                                                                                    | r Specebar (Raulandhilanna)                                                                |                                |
|                                                                                                    |                                                                                            |                                |
|                                                                                                    |                                                                                            |                                |
|                                                                                                    |                                                                                            |                                |
|                                                                                                    |                                                                                            | -                              |
|                                                                                                    | H dufindaya 🗙 undin                                                                        |                                |

เมื่อกรอกข้อมูลหมวดที่ 7 เรียบร้อยแล้ว ทำการบันทึกข้อมูลโดยการคลิกปุ่ม 🖪 บันทึกข้อมูล เพื่อยืนยัน

# <u>การส่งแบบ หรือการส่งเล่ม มคอ. 3</u>

โดยการคลิกที่ปุ่ม <u>ส่งแบบ</u> ของแต่ละรายการดังรูป

| สำดับ | รหัส<br>วิชา <sup>⊜</sup> | ชื่อวิชา                               | หน่วย<br>กิต | สังกัดคณะ/หน่วยงาน 🎈                  | ภาค/ปีการศึกษา | สถานะ          | มคอ.3         | ออร์ชั่น | แก้ไข | ลบ | พิมพ์ |
|-------|---------------------------|----------------------------------------|--------------|---------------------------------------|----------------|----------------|---------------|----------|-------|----|-------|
| 1     | 305223                    | การออกแบบวงจรดิจิทัลและ<br>วงจรตรรกะ 2 | 3(2-3)       | คณะเทคโนโลยีสารสนเทศ<br>และการสื่อสาร | 1/2557         | กำลังดำเนินการ | <u>ส่งแบบ</u> | 0        | 7     | 6  | w     |

ระบบจะแสดง popup

| ยืนยันการส่งแบบ มคอ.3 เพื่อพิจารณาตามขั้นตอน                                                                                                    | ×         |
|----------------------------------------------------------------------------------------------------|-----------|
| เมื่อท่านส่งแบบแล้ว จะไม่สามารถแก้ไขข้อมูลได้ หากต้องการเปลี่ยนแปลง/แก้ไขข้อมูล<br>โปรดติดต่อ งานพัฒนาหลักสูตร กองบริการการศึกษา โทร : 1830, 1022 |           |
| ยกเลิก 土 ยืนยันส                                                                                                    | การส่งแบบ |
| หลังจากนั้น คลิกที่ปุ่ม ยืนยันการส่งแบบ 🛨 ยืนยันการส่งแบบ                                                                                         |           |

 <u>หมายเหตุ</u> เมื่อส่งแบบแล้ว จะไม่สามารถแก้ไขข้อมูลได้ หากต้องการเปลี่ยนแปลง/แก้ไขข้อมูล โปรดติดต่อ งานพัฒนาหลักสูตร กองบริการการศึกษา โทร : 1830, 1022

## <u>การตรวจสอบสถานะ การดำเนินการ</u>

|   | โด     | ยการคลิกที่ช่องสถา         | านะ    | ของแต่ละรายการเ                       | ดังรูป | $\frown$                |   |   |   |   |   |
|---|--------|----------------------------|--------|---------------------------------------|--------|-------------------------|---|---|---|---|---|
| 3 | 305171 | การเขียนโปรแกรมคอมพิวเตอร์ | 3(3-0) | คณะเทคโนโลยีสารสนเทศ<br>และการสื่อสาร | 1/2557 | ■ เสนอตามขั้นตอน<br>1/2 | - | 1 | 7 | - | w |
|   |        |                            |        |                                       |        | $\smile$                |   |   |   |   |   |

• หลังจากนั้นระบบจะแสดง popup ขึ้นมากให้ตรวจสอบสถานะ การดำเนินการ ดังรูป

| สถานะผ่านความเห็นชอบ ื่ืื่ม มี มี มี มี มี มี มี มี มี มี มี มี มี |       |                             |                       |            |                |            |  |  |
|--------------------------------------------------------------------|-------|-----------------------------|-----------------------|------------|----------------|------------|--|--|
| หน่วยงาน/องค์กร                                                    | สาดับ | รายการ                      | ครั้งที/เลขที่หนังสือ | ลงวันที่   | สถานะ          | รายละเอียด |  |  |
| คณะ/วิทยาลัย                                                       | 1     | อาจารย์ผู้รับผิดชอบรายวิชา  | 1000                  | 08/12/2557 | ✔ ผ่าน/เห็นชอบ | Ē.         |  |  |
| มหาวิทยาลัย                                                        | 2     | กองบริการการศึกษา รับเรื่อง |                       |            |                |            |  |  |

• สามารถคลิกดูรายละเอียด โดยคลิกที่ช่องรายละเอียด ระบบจะแสดงหน้าจอ ดังรูป

| สถานะผ่านความเห็นชอบ       |                                         | × |
|----------------------------|-----------------------------------------|---|
| <u></u> รายการ :           | ขั้นตอนที่ 1 อาจารย์ผู้รับผิดชอบรายวิชา |   |
| 🏢 หน่วยงาน/องศ์กร :        | คณะ/วิทยาลัย                            |   |
| 🎫 ครั้งที่/เลขที่หนังสือ : | 1000, วันที่ 8 ธันวาคม 2557             |   |
| 🗰 อนุมัติรายการ :          | ✔ ผ่าน/เห็นชอบ                          |   |
| 🗰 วันที่อนุมัติรายการ :    | 8 ธันวาคม 2557                          |   |
| 🗰 รายละเอียด/หมายเหตุ :    |                                         |   |
|                            | ย้อนกลับ                                |   |